Colour in Motion

Intégration du profil de couleur pour l'imprimante Epson Série ET-2856 avec les encres EPN+ de Sublisplash dans CorelDraw (à partir de la version X5)

#### 1. Vérifier les paramètres de couleur dans CorelDraw

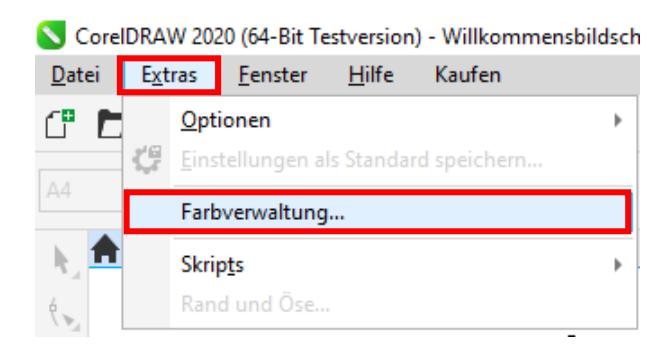

| irbverwaltungseinstellungen |                                |     |          |
|-----------------------------|--------------------------------|-----|----------|
| Standard                    |                                |     |          |
| Voreinstellung:             | Sublimation                    | - 🤫 | ā 🔪      |
| RGB-Profil:                 | (Standard) Adobe RGB (1998)    |     | Ŧ        |
| CMYK-Profil:                | (Standard) ISO Coated v2 (ECI) |     | *        |
| Graustufenprofil:           | (Standard) Dot Gain 15%        |     | -        |
| Primärer Farbmodus:         | RGB                            |     | Ŧ        |
| Wiedergabeabsicht:          | Perzeptiv                      |     | *        |
| Farbkonvertierung           |                                |     |          |
| Farb-Engine:                | Microsoft ICM CMM              |     | •        |
|                             | Reines Schwarz beibehalten     |     |          |
|                             | Grau CMYK-Schwarz zuordnen     |     |          |
|                             |                                | OK  | Abbreche |

Lancez CorelDraw.

Cliquez sur "Extras" dans la barre de menu.

Cliquez sur "Gestion des couleurs...".

Vérifiez si le paramètre "Sublimation" est sélectionné dans le champ "Preselection :". Si ce n'est pas le cas, ouvrez la liste des préréglages en cliquant sur le symbole "flèche vers le bas" dans le champ de saisie, puis sélectionnez le paramètre "Sublimation", si le paramètre sublimation ne s'y trouvre pas non plus, remplissez tous les champs comme indiqué ci-contre et sur la page suivante puis enregistrer en cliquant sur la disquette avec comme nom « Sublimation ».

Pour plus de sécurité, vérifiez que les paramètres sont corrects. Vous pouvez voir les paramètres corrects dans la capture d'écran de gauche.

Comme il n'est pas possible d'afficher tout le contenu de la fenêtre en une seule fois, vous devez faire défiler l'écran vers le bas à l'aide de la barre de défilement (marquée d'une flèche) jusqu'à ce que vous voyiez "Directives d'ouverture" en haut de la fenêtre.

#### www.sublisplash.de

Colour in Motion

| rbverwaltungseinste | llungen            |                                                                                                    |      |
|---------------------|--------------------|----------------------------------------------------------------------------------------------------|------|
| Standard            |                    |                                                                                                    |      |
|                     |                    |                                                                                                    |      |
| Richtlinie f        | ir das Öffnen      |                                                                                                    |      |
|                     | RGE                | Standardfarbprofil zuweisen                                                                            | -    |
|                     | CMYK               | Standardfarbprofil zuweisen                                                                            | -    |
|                     | Graustufer         | Eingebettetes Farbprofil verwenden                                                                     | Ŧ    |
|                     |                    | Bei Nichtübereinstimmung der Farbprofile Warnung ausgeben<br>Bei fehlendem Farbprofil Warnung ausgeben | in   |
| Richtlinie f        | ùr das Importiere  | n und Einfügen                                                                                         |      |
|                     | RGE                | In Dokumentfarbprofil konvertieren                                                                     | -    |
|                     | CMYK               | Dokumentfarbprofil zuweisen                                                                            | Ŧ    |
|                     | Graustufer         | In Dokumentfarbprofil konvertieren                                                                     | -    |
|                     |                    | Bei Nichtübereinstimmung der Farbprofile Warnung ausgebe<br>Bei fehlendem Farbprofil Warnung ausgeben  | :n   |
| ?                   |                    | OK Abb                                                                                                 | rech |
|                     |                    |                                                                                                    |      |
| rbverwaltungseinste | llungen            |                                                                                                    |      |
| Standard            |                    |                                                                                                    |      |
|                     |                    | Chan de alfante a fil annuirea                                                                         | -    |
|                     | CMYK               | : standardrarbprofil zuweisen                                                                          |      |
|                     | CMYK<br>Graustufen | Eingebettetes Farbprofil verwenden                                                                     | Ŧ    |

RGB: In Dokumentfarbprofil konvertieren

Bei Nichtübereinstimmung der Farbprofile Warnung ausgeben

ОК

Bei fehlendem Farbprofil Warnung ausgeben

CMYK: Dokumentfarbprofil zuweisen

Graustufen: In Dokumentfarbprofil konvertieren

Richtlinie für das Importieren und Einfügen

Schmuckfarbendefinition: RGB-Werte

?

Vérifiez à nouveau que les paramètres sont conformes à cette capture d'écran.

Puis faites défiler la page vers le bas avec la barre de défilement.

Et enfin, vérifiez si les paramètres sont tels que vous les voyez dans cette capture d'écran.

Fermez maintenant la fenêtre "Paramètres de gestion des couleurs" en cliquant sur "OK".

### www.sublisplash.de

Ŧ

Ŧ

Abbrechen

Colour in Motion

2. Chargez un fichier de test et attribuez le profil de couleur ICC dans CorelDraw.

Lancez CorelDraw et ouvrez un fichier quelconque

Cliquez sur "Fichier "dans la barre de menu, puis sur "Imprimer... "dans le menu ouvert pour ouvrir la boîte de dialogue d'impression de CorelDraw.

| mein Farbe Composite Layout Druckvorstufe 3 Probleme  cker: EPSON ET-2750 Series   richtung: Ausrichtung anpassen (Hochformat)  us: Fertig tition: USB003  In Datej drucken mentar: Einzelne Datei                                                                                       |
|----------------------------------------------------------------------------------------------------|
| cker: EPSON ET-2750 Series   richtung: Ausrichtung anpassen (Hochformat)  Ertig USB003 In Datej drucken mmentar: Einzehe Datei                                                                                                    |
| tus: Fertig<br>ition: USB003 In Datej drucken<br>nmentar: Einzelne Datej                                                                                                    |
| nmentar: Einzelne Datei                                                                                                    |
|                                                                                                    |
| Atzelles Dokument       Dokumente         Aguelle Seite       Aussyahl         ieiteg:       1         Gerade & Ung *       Image: Sertieren         Als Bitmap drucken:       300 mmm         kstil:       Angepasst (Aktuelle Einstellungen nicht gespeichert) *       Speichern unter |
| Druckvorschau                                                                                                    |
| nein Farbe Composite Layout Druckvorstufe 3 Probleme rbe: © Composite Auszüge                                                                                                    |
| Istellungen:                                                                                                    |
| fbkonvertierungen: CorelDRAW                                                                                                    |
| rbprofil: Sublisplash_EPN_ET2756_Standard_V1.icc → CRGB-Zahlen beibehalten CRGB-Zahlen beibehalten CReines Schwarz beibehalten Ferzeptiv →                                                                                                    |
|                                                                                                    |

Info Pratique: Avant d'imprimer, il est conseillé de vérifier que le préréglage d'impression actuellement sélectionné dans le pilote d'imprimante est correct.

### www.sublisplash.de

#### Colour in Motion

| Allgemein                                                            | Farbe              | Composite                                                                                                    | Layout                                                                                                    | Druckvorstufe                                                                                   | 2 Pr                                    | Revenez à l'                                                                       |
|----------------------------------------------------------------------|--------------------|----------------------------------------------------------------------------------------------------|----------------------------------------------------------------------------------------------------|-------------------------------------------------------------------------------------------------|-----------------------------------------|------------------------------------------------------------------------------------|
| Ziel                                                                 |                    |                                                                                                    |                                                                                                    |                                                                                                 |                                         | Cliquez sur                                                                        |
| Drucker:                                                             | EPSON              | ET-2850 Series                                                                                                    |                                                                                                    | -                                                                                               | ¢                                       | appeler les                                                                        |
| Ausrichtung:                                                         | Ausricht           | ung anpassen (H                                                                                                    | ochformat)                                                                                                    |                                                                                                 | • <u>P</u> PI                           | 2850".                                                                             |
| Status:                                                              | Standard           | ldrucker; Fertig                                                                                                    |                                                                                                    |                                                                                                 |                                         |                                                                                    |
| Position:                                                            | FILE:              |                                                                                                    |                                                                                                    |                                                                                                 | 🖌 in (                                  |                                                                                    |
|                                                                      |                    |                                                                                                    |                                                                                                    |                                                                                                 |                                         |                                                                                    |
| Eigenschaften von EP                                                 | SON ET-2850        | Series                                                                                                    |                                                                                                    |                                                                                                 | ×                                       |                                                                                    |
| upteinstellungen Weite                                               | ere Optionen       | Utility                                                                                                    |                                                                                                    |                                                                                                 |                                         |                                                                                    |
|                                                                      |                    |                                                                                                    |                                                                                                    |                                                                                                 |                                         |                                                                                    |
| ruckvoreinstellunge                                                  | 'n                 |                                                                                                    |                                                                                                    |                                                                                                 |                                         |                                                                                    |
| Benutzerdefinierte Vore                                              | n<br>einstellungen | · Dokumentgröße                                                                                                    | A4 210 x 297                                                                                                    | nm                                                                                              | ~                                       |                                                                                    |
| Pruckvoreinstellunge<br>Benutzerdefinierte Vore<br>Sublimation       | n<br>einstellungen | · Dokumentgröße                                                                                                    | A4 210 x 297                                                                                                    | nm<br>Einstellungen                                                                             | ~                                       |                                                                                    |
| Pruckvoreinstellunge<br>Benutzerdefinierte Vor<br>Sublimation        | n<br>einstellungen | Dokumentgröße                                                                                                    | A4 210 x 297 r<br>Randlos                                                                                                    | nm<br>Einstellungen<br>Querformat                                                               | <b>~</b>                                |                                                                                    |
| Pruckvoreinstellunge<br>Benutzerdefinierte Vore<br>Sublimation<br>1. | n<br>einstellungen | Dokumentgröße     Ausrichtung     Druckmedium                                                                                               | A4 210 x 297 r<br>Randlos<br>Hochformat                                                                                          | nm<br>Einstellungen<br>Querformat                                                               | >                                       | 1. Sélectio                                                                        |
| Pruckvoreinstellunge<br>Benutzerdefinierte Vore<br>Sublimation<br>1. | n<br>einstellungen | Dokumentgröße<br>Ausrichtung<br>Druckmedium<br>Qualität                                                                                     | A4 210 x 297 r<br>Randios<br>Hochformat<br>Epson Matte<br>Standard                                                               | nm<br>Einstellungen<br>Querformat                                                               | >                                       | 1. Sélectio<br>(surligné e                                                         |
| ruckvoreinstellunge<br>Benutzerdefinierte Vore<br>Sublimation<br>1.  | n<br>einstellungen | Dokumentgröße     Ausrichtung     Druckmedium     Qualtät     Farbe                                                                         | A4 210 x 297 r<br>Randlos<br>Hochformate<br>Epson Matte<br>Standard<br>Standard                                                  | mm<br>Einstellungen<br>O Querformat                                                             | >                                       | 1. Sélectio<br>(surligné e<br>d'impressi                                           |
| ruckvoreinstellunge<br>Benutzerdefinierte Vor<br>Sublimation         | n<br>einstellungen | Dokumentgröße     Ausrichtung     Druckmedium     Qualität     Farbe     2-seitiges     Drucken                                             | A4 210 x 297 1<br>Randios<br>Achieved Hochformat<br>Epson Matte<br>Standard<br>Farbe<br>Aus                                      | mm<br>Einstellungen<br>Querformat                                                               | >                                       | 1. Sélectio<br>(surligné e<br>d'impressi                                           |
| ruckvoreinstellunge<br>Benutzerdefinierte Vor<br>Sublimation<br>1.   | n<br>einstellungen | Dokumentgröße<br>Ausrichtung<br>Druckmedium<br>Qualität<br>Farbe<br>2-seitiges<br>Drucken                                                   | A4 210 x 297 ti<br>Randlos<br>Hochformat<br>Epson Matte<br>Standard<br>Farbe<br>Aus<br>Einstellunge                              | mm<br>Einstellungen<br>Querformat<br>Graustufen<br>n<br>Druckdicht                              | ><br>><br>><br>2                        | 1. Sélectio<br>(surligné e<br>d'impressi<br>2. Confirm                             |
| ruckvoreinstellunge<br>Benutzerdefinierte Vore<br>Sublimation<br>1.  | n<br>einstellungen | Dokumentgröße<br>Ausrichtung<br>Druckmedium<br>Qualität<br>Farbe<br>2-seitiges<br>Drucken                                                   | A4 210 x 297 f<br>Randlos<br>Hochformat<br>Epson Matte<br>Standard<br>Farbe<br>Aus<br>Einstellunge                               | mm Einstellungen O Querformat O Graustufen n Druckdicht                                         | ><br>                                   | 1. Sélectio<br>(surligné e<br>d'impressi<br>2. Confirm<br>sur "OK". L              |
| ruckvoreinstellunge<br>Benutzerdefinierte Vor<br>Sublimation<br>1.   | n<br>einstellungen | Dokumentgröße     Ausrichtung     Druckmedium     Qualität     Farbe     2-seitiges     Drucken     Multi-Page                              | A4 210 x 297 f<br>Randlos<br>Hochformat<br>Epson Matte<br>Standard<br>Farbe<br>Aus<br>Einstellunge                               | nm Einstellungen Querformat Graustufen n Druckdicht Layoutanordn                                | ><br><br>><br>                          | 1. Sélectio<br>(surligné e<br>d'impressi<br>2. Confirm<br>sur "OK". L<br>EPSON ET- |
| ruckvoreinstellunge<br>Benutzerdefinierte Voru<br>Sublimation<br>1   | n<br>einstellungen | Dokumentgröße     Ausrichtung     Druckmedium     Qualität     Farbe     2-seitiges     Drucken     Multi-Page     Kopien 1                 | A4 210 x 297 f<br>Randlos<br>At Conformat<br>Epson Matte<br>Standard<br>Farbe<br>Aus<br>Einstellunge<br>Aus                      | nm<br>Einstellungen<br>Querformat<br>Graustufen<br>n<br>Druckdicht<br>Layoutanordr<br>Sortieren | ><br><br>><br>E                         | 1. Sélectio<br>(surligné e<br>d'impressi<br>2. Confirm<br>sur "OK". L<br>EPSON ET- |
| ruckvoreinstellunge<br>Benutzerdefinierte Voro<br>Sublimation<br>1.  | n<br>einstellungen | Dokumentgröße     Ausrichtung     Druckmedium     Qualität     Farbe     2-seltiges     Drucken     Multi-Page     Kopien 1     Drubemodure | A4 210 x 297 t<br>Randlos<br>Hochformat<br>Epson Matte<br>Standard<br>Farbe<br>Aus<br>Einstellunge                               | mm Einstellungen Querformat Querformat Graustufen Layoutanordn Sortieren Seitenfolge            | > > > > > + + + + + + + + + + + + + + + | 1. Sélectio<br>(surligné e<br>d'impressi<br>2. Confirm<br>sur "OK". L<br>EPSON ET- |
| ruckvoreinstellunge<br>Benutzerdefinierte Voro<br>Sublimation<br>1.  | n<br>einstellungen | Dokumentgröße     Ausrichtung     Druckmedium     Qualtät     Farbe     2-seitiges     Drucken     Multi-Page     Kopien 1     Ruhemodus    | A4 210 x 297 i<br>Randlos<br>Hochformat<br>Epson Matte<br>Standard<br>Farbe<br>Aus<br>Einstellunge<br>Aus<br>Aus<br>Einstellunge | mm Einstellungen O Querformat O Graustufen O Graustufen Layoutanordn Sortieren Seitenfolge us   | ><br><br>><br><br>£                     | 1. Sélectio<br>(surligné e<br>d'impressi<br>2. Confirm<br>sur "OK". L<br>EPSON ET- |

Revenez à l'onglet "Général".

Cliquez sur le symbole "roue dentée" pour appeler les "Propriétés de la série EPSON ET-2850".

 Sélectionnez le paramètre "Sublimation" (surligné en bleu) sous "Préférences d'impression" en cliquant avec la souris.

2. Confirmez la sélection par un clic de souris sur "OK". La fenêtre "Propriétés de la série EPSON ET-2850" se ferme.

Placez quelques feuilles de papier SUBLIPRIME dans le bac à papier de l'imprimante, la face non

| Drucken | Abbrechen | Zuweisen |
|---------|-----------|----------|

imprimée vers le haut.

Cliquez sur "Imprimer" pour lancer l'impression.

### www.sublisplash.de